# Graphing

## How many cases are in each s2q10 category?

Some graphs, like histograms, box plots, and stem and leaf plots, require that the variables used are continuous. This is because those three types of graphs display the variance of the data around the mean, or average. In a categorical variable like health status, for example, there is no mean available. It isn't possible to calculate a mean health status.

Therefore, when looking for graphs to use to illustrate the information in a categorical variable like **s2q10**, we have to look at other options.

## Bar Graph

A standard choice for displaying the data contained in a categorical variable (or in several categorical variables) is a bar chart. SPSS can create this graph for you. Just select **Graphs**, **Legacy Dialogs**, and then **Bar**.

| ta cser           | w_apr11      | mar12_nvf.sav [[          | DataSet1] - IBM              | SPSS Statistic | s Data Editor               | $\sim$            |                           |                |          | Surgers and        |         |                |         |
|-------------------|--------------|---------------------------|------------------------------|----------------|-----------------------------|-------------------|---------------------------|----------------|----------|--------------------|---------|----------------|---------|
| <u>F</u> ile      | <u>E</u> dit | <u>V</u> iew <u>D</u> ata | <u>T</u> ransform <u>A</u> n | nalyze Direc   | t <u>M</u> arketing         | Graphs Utilities  | Add- <u>o</u> ns <u>W</u> | indow <u>I</u> | lelp     |                    |         |                |         |
| 😑 🖩 🖨 🔲 🖛 🛥 📲 📥 🛢 |              |                           |                              |                | Graphboard Template Chooser |                   |                           | 🐴 📰 📲 🕢 🌑 🤲    |          |                    |         |                |         |
|                   |              | Name                      | Туре                         | Width          | Decimals                    | Legacy Dialo      | 10                        |                |          |                    | A 1'    | Measure        | Role    |
| 1                 |              | rowlabel                  | Numeric                      | 9              | 0                           | Legacy Dialo      | 40 M.C                    |                |          | <u>Bar</u>         |         | \delta Nominal | 🔪 Input |
| 2                 | 2            | serial                    | Numeric                      | 8              | 0                           | Serial number (   | None                      | None           | 141      | 3-D Bar            |         | \delta Nominal | 🔪 Input |
| 3                 | }            | screen                    | Numeric                      | 8              | 0                           | Screen number     | None                      | None           |          | Line               |         | \delta Nominal | 🔪 Input |
| 4                 | Ļ            | year                      | Numeric                      | 8              | 0                           | Year of interview | None                      | None           | <b>A</b> | Area               |         | \delta Nominal | 🔪 Input |
| . 5               | 5            | samptype                  | Numeric                      | 8              | 0                           | Type of sample    | {1, Main sa               | None           |          | Pie                |         | \delta Nominal | 🔪 Input |
| 6                 | ;            | split                     | Numeric                      | 8              | 0                           | Follow-up modu    | {1, A (Attitu             | None           | -        | High-Low           |         | \delta Nominal | 🔪 Input |
| 7                 | '            | subsplit                  | Numeric                      | 8              | 0                           | Follow-up modu    | {1, A1}                   | None           |          | Develot            |         | \delta Nominal | 🔪 Input |
| 8                 | }            | hselec                    | Numeric                      | 8              | 0                           | Number of occu    | None                      | None           |          | B0 <u>x</u> pi0i   |         | \delta Nominal | 🔪 Input |
| 9                 | )            | nselec                    | Numeric                      | 8              | 0                           | Number of ELI     | None                      | None           | 111      | Err <u>o</u> r Bar |         | \delta Nominal | 🔪 Input |
| 1                 | 0            | nadults                   | Numeric                      | 8              | 0                           | Number of adult   | None                      | None           |          | Population F       | Pyramid | \delta Nominal | 🔪 Input |
| 1                 | 1            | pselec                    | Numeric                      | 8              | 0                           | Adult number s    | None                      | None           |          | Scatter/Dot.       |         | \delta Nominal | 🔪 Input |
| 1:                | 2            | sex                       | Numeric                      | 8              | 0                           | Adult number 1    | {1, Male}                 | None           |          | Histogram          |         | 🗞 Nominal      | 🔪 Input |
| 1                 | 3            | sex2                      | Numeric                      | 8              | 0                           | Adult number 2    | {1, Male}                 | None           |          | 10                 | ≔ Right | \delta Nominal | 🔪 Input |
| 1                 | 4            | sex3                      | Numeric                      | 8              | 0                           | Adult number 3    | {1, Male}                 | None           |          | 10                 | 疆 Right | \delta Nominal | 🔪 Input |

When the Bar Charts dialogue box pops up, choose **Simple**, as we are only looking at one variable at the moment. If you wanted to compare two (or more) variables in a bar chart, you would select a **Clustered** or **Stacked** chart in order to see the values of all variables in the same graph. Next, click **Define**.

| Bar Charts                                |
|-------------------------------------------|
| Simple                                    |
| Clustered                                 |
| Stacked                                   |
| Data in Chart Are                         |
| Summaries for groups of cases             |
| O Summaries of separate <u>v</u> ariables |
| Values of individual cases                |
| Define Cancel Help                        |

You can see at the top of the dialogue box that you are able to choose what the bars of the graph represent. For example, you can build a bar chart illustrating the number of cases in each category or the percentage of cases each category represents. For our purposes now, select **N of cases** - this will build a bar chart representing the number of cases in each category. Next, find **s2q10** in the variable list on the left and move it to the **Category Axis** text box using the blue arrow. Click **OK**.

| Define Simple Bar: Summaries for Groups of Cases                                                                                                    |                                                                                                    |                                                                               |                   |  |  |  |  |
|----------------------------------------------------------------------------------------------------|----------------------------------------------------------------------------------------------------|-------------------------------------------------------------------------------|-------------------|--|--|--|--|
| ✓       Serial         ✓       s1weight         ✓       s2weight         ✓       s3weight         ✓       s4weight         ✓       s1q1a         ✓       s1q1b         ✓       s1q1b         ✓       s1q1b         ✓       s1q1b         ✓       s1q1b         ✓       s1q1b         ✓       s1q1b         ✓       s1q1f         ✓       s1q1f         ✓       s1q1f         ✓       s1q1f         ✓       s1q1f         ✓       s1q1f         ✓       s1q1f         ✓       s1q1f         ✓       s1q1f         ✓       s1q1f         ✓       s1q1f         ✓       s1q2f         ✓       s1q3a         ✓       s1q3b         ✓       s1q7a         ✓       Template | Bars Represent<br>Nof cases<br>Cum. N<br>Other statistic (e.g., mean<br>Variable:<br>Change St<br>Change St<br>Category Axis:<br>State<br>Change St<br>Change St<br>Change St<br>Change St<br>Change St<br>Change St<br>Change St<br>Nest variables (n<br>Columns:<br>Nest variables (n<br>Columns:<br>Nest variables (n<br>Columns:<br>Nest variables (n<br>Columns:<br>Nest variables (n<br>Columns:<br>Nest variables (n<br>Columns:<br>Nest variables (n<br>Columns:<br>Nest variables (n<br>Columns:<br>Columns:<br>Nest variables (n<br>Columns:<br>Columns: | © % of cases<br>© Cum. %<br>)<br>atistic<br>b empty rows)<br>b empty columns) | Ţities<br>Options |  |  |  |  |
| <u>rile</u>                                                                                                    |                                                                                                    |                                                                               |                   |  |  |  |  |
| Ок                                                                                                    | Paste Reset Cancel                                                                                                    | Help                                                                          |                   |  |  |  |  |

In your Output window, you should see this completed bar graph:

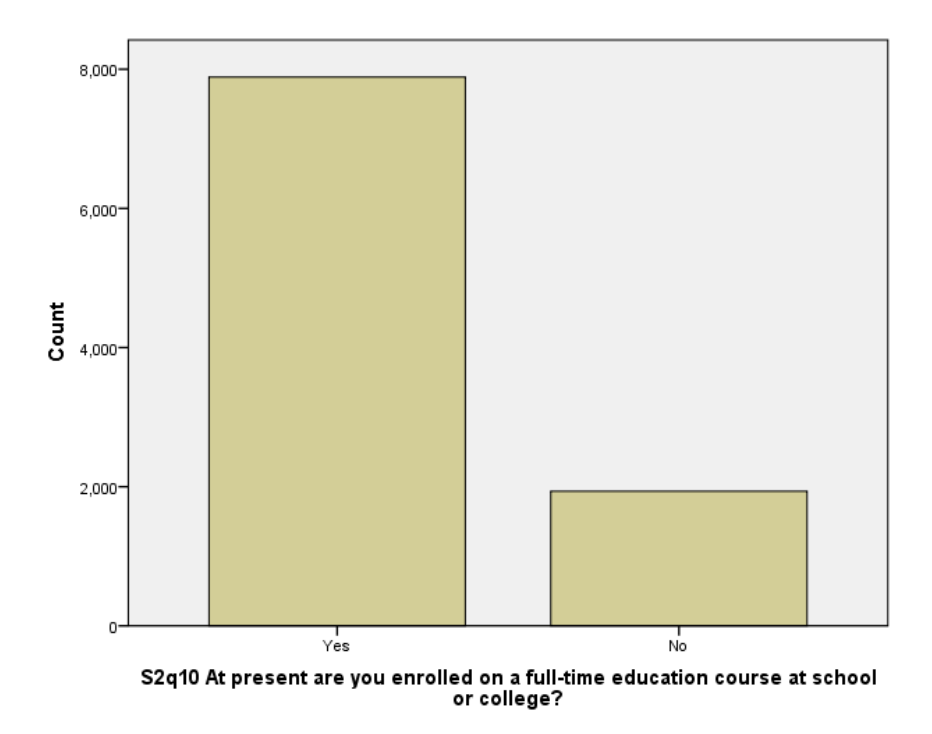

It's clear from the bar chart that there are far more students who are enrolled in a full time education course than there students who are not.

Also, notice that because we chose to build the graph using the total number of cases in each category, the y-axis of this graph is the count of cases. If we had selected percentage of cases, the y-axis would be percentage tallies.

# Pie Chart

We can illustrate the number of cases in each category of **s2q10** in another way by using the pie chart builder of SPSS. As there are only two categories in **s2q10**, a pie chart doesn't make much sense, but we'll build one anyway in order to highlight how to do it. First, select **Graphs**, **Legacy Dialogs**, and then **Pie**.

| ta cse       | w_apr11      | .mar12_nvf.sav [[         | DataSet1] - IBM      | SPSS Statistic | s Data Editor        | -                               | _                         |          |          |                 | _       | _              | _       |
|--------------|--------------|---------------------------|----------------------|----------------|----------------------|---------------------------------|---------------------------|----------|----------|-----------------|---------|----------------|---------|
| <u>F</u> ile | <u>E</u> dit | <u>V</u> iew <u>D</u> ata | Transform <u>A</u> r | nalyze Direc   | ct <u>M</u> arketing | <u>Graphs</u> <u>U</u> tilities | Add- <u>o</u> ns <u>W</u> | /indow I | lelp     |                 |         |                |         |
| 6            |              |                           |                      | <b>1</b>       |                      | Chart Builder                   | <br>Femplate Choos        | ser      | 5        | s 🛄             |         | -              |         |
|              |              | Name                      | Туре                 | Width          | Decimals             | Logocy Dialo                    |                           |          |          |                 | A.I.    | Measure        | Role    |
|              | 1            | rowlabel                  | Numeric              | 9              | 0                    |                                 | ys<br>No                  |          |          | <u>B</u> ar     |         | 💑 Nominal      | 🦒 Input |
|              | 2            | serial                    | Numeric              | 8              | 0                    | Serial number (                 | None                      | None     | 11       | <u>3</u> -D Bar |         | 💑 Nominal      | 🔪 Input |
|              | 3            | screen                    | Numeric              | 8              | 0                    | Screen number                   | None                      | None     | - 1      | Line            |         | 💑 Nominal      | 🔪 Input |
|              | 4            | year                      | Numeric              | 8              | 0                    | Year of interview               | None                      | None     | 1        | Area            |         | 💑 Nominal      | 🔪 Input |
|              | 5            | samptype                  | Numeric              | 8              | 0                    | Type of sample                  | {1, Main sa               | None     |          | Pie             |         | 💑 Nominal      | 🔪 Input |
|              | 6            | split                     | Numeric              | 8              | 0                    | Follow-up modu                  | {1, A (Attitu             | None     |          | High-Low        |         | 💑 Nominal      | 🔪 Input |
|              | 7            | subsplit                  | Numeric              | 8              | 0                    | Follow-up modu                  | {1, A1}                   | None     |          | Develot         |         | 💑 Nominal      | 🔪 Input |
|              | 8            | hselec                    | Numeric              | 8              | 0                    | Number of occu                  | None                      | None     |          | Boxpiot         |         | 뤚 Nominal      | 🔪 Input |
|              | 9            | nselec                    | Numeric              | 8              | 0                    | Number of ELI                   | None                      | None     | <b>—</b> | Error Bar       |         | 💑 Nominal      | 🔪 Input |
|              | 10           | nadults                   | Numeric              | 8              | 0                    | Number of adult                 | None                      | None     |          | Population I    | Pyramid | \delta Nominal | 🔪 Input |
|              | 11           | pselec                    | Numeric              | 8              | 0                    | Adult number s                  | None                      | None     |          | Scatter/Dot.    |         | \delta Nominal | 🔪 Input |
|              | 12           | sex                       | Numeric              | 8              | 0                    | Adult number 1                  | {1, Male}                 | None     | -        | Histogram       |         | \delta Nominal | 🔪 Input |
|              | 13           | sex2                      | Numeric              | 8              | 0                    | Adult number 2                  | {1, Male}                 | None     |          | 10              | I Right | 💑 Nominal      | 🔪 Input |
|              | 14           | sex3                      | Numeric              | 8              | 0                    | Adult number 3                  | {1, Male}                 | None     |          | 10              | ■ Right | \delta Nominal | 🔪 Input |
|              | 15           | sex4                      | Numeric              | 8              | 0                    | Adult number 4                  | {1, Male}                 | None     |          | 10              | Right   | 💑 Nominal      | 🔪 Input |

Select **Summaries of groups of cases**, which will tell SPSS to display the data by the categories of the variables.

Practical Applications of Statistics in the Social Sciences - University of Southampton 2014

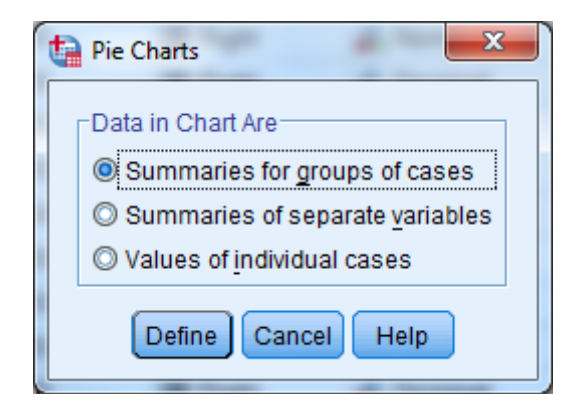

#### Click **Define**.

| Define Pie: Summaries 1         Image: Summaries 1         Image: Summaries 1 | for Groups of Cases          Slices Represent         Image: Sum of variable         Image: Sum of variable         Image: Sum of variable         Image: Sum of variable         Image: Sum of variable         Image: Sum of variable         Image: Sum of variable         Image: Sum of variable         Image: Sum of variable         Image: Sum of variable         Image: Sum of variables (no empty rows)         Columns:         Image: Sum of variables (no empty rows)         Image: Sum of variables (no empty rows)         Image: Sum of variables (no empty rows) | <br><br> |
|----------------------------------------------------------------------------------------------------|----------------------------------------------------------------------------------------------------|----------|
| Template Use chart specifica File                                                                                                    | tions from:                                                                                                    |          |

Move **s2q10** to the **Define Slices by** text box and then click **OK**.

The Output window will display the following pie chart:

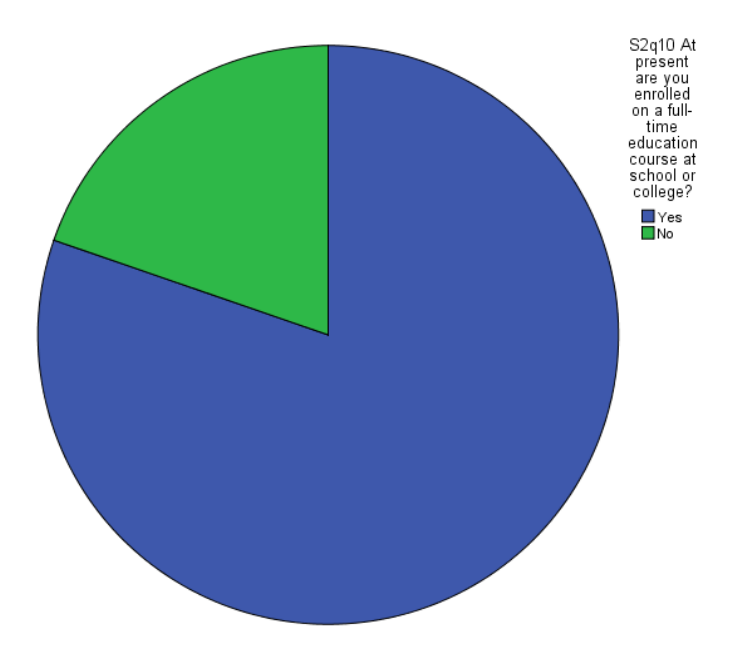

Once again, it is clear that the number of students who were enrolled in full time education is much greater than the number of students who are not.

### Summary

You have used SPSS to illustrate the data in s2q10 in two different kinds of graph: a bar graph and a pie chart. You can use these types of graphs to illustrate the data in the categorical variables, as they make the information in your variables clear and easy to interpret.